## ●●●Windows 7 PPPoE インターネット接続方法(初期設定)●●●

まずは、オーレンスからお送りいたしました【ご契約内容の用紙】をお手元にご用意下さい。 ※ <u>こちらの設定手順は、有線接続を行う場合の方法です。別途、接続に無線ルータ等を御使用の場合は、</u> <u>そちらのマニュアルの手順に沿って設定作業をお願い致します。</u>

1.[スタート]から[コントロールパネル]をクリックします。

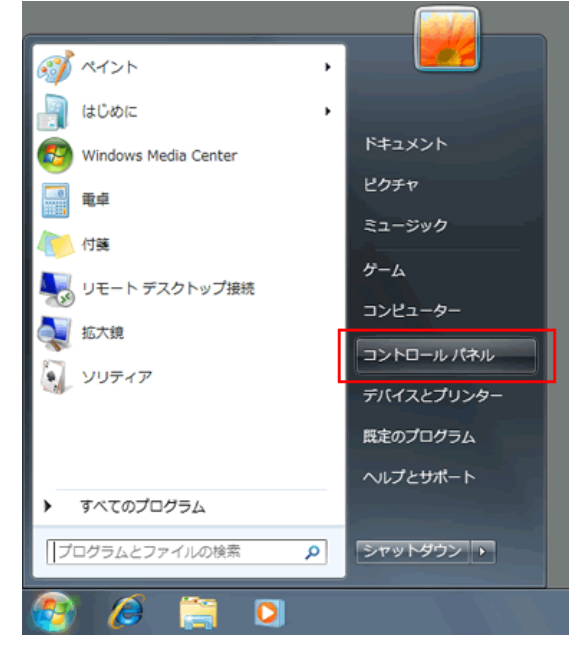

2.[ ネットワークとインターネット ] をクリックします。

| コンピューターの設定を調整します                                                    |                                      |
|---------------------------------------------------------------------|--------------------------------------|
| システムとセキュリティ<br>コンピューターの状態を確認<br>バックアップの作成<br>問題の発見と解決               | ユーザー アカ<br>マユーザー :<br>9日意のユー<br>ップ   |
| ネットワークと<br>インターネット<br>キットワークの状態<br>タスクの表示<br>ホームグループと共有に関するオブションの選択 | デスクトップ<br>テーマの変更<br>デスクトップ<br>画面の解像度 |
| ハードウェアとサウンド デバイスの追加                                                 | 時計、重語、     キーボードま     表示重語の変         |
| プログラム<br>プログラムのアンインストール                                             | ロンピュータ 設定の提案の                        |

3.[ネットワークとインターネット]が表示されます。

「ネットワークと共有センター」をクリックします。

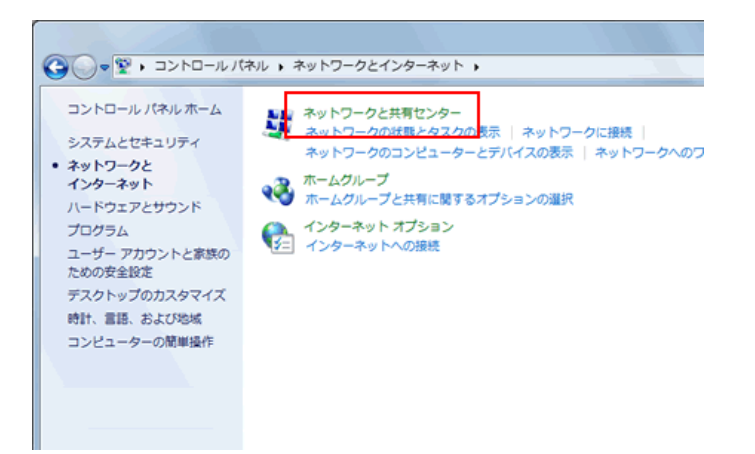

4.[ ネットワークと共有センター ] が表示されます。

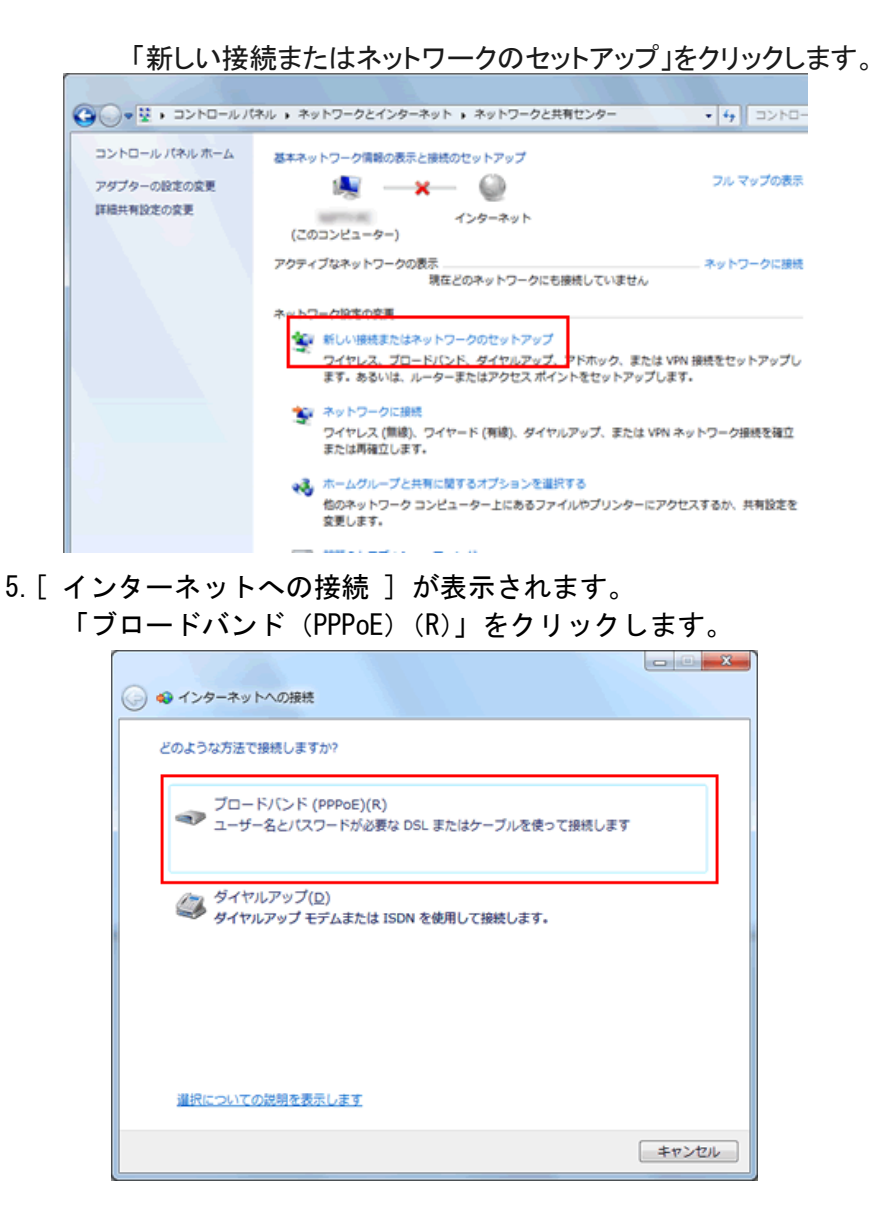

6.以下のように設定し、[接続(C)]をクリックします。

| 回線種類                        | ドメイン                |
|-----------------------------|---------------------|
| ADSL                        | ID@fmbb.jp          |
| <b>Bフレッツ ハイパーファミリー</b>      | ID@fmbb.jp          |
| <b>Bフレッツ マンションタイプ</b>       | ID@fmbb.jp          |
| <b>Bフレッツ ネクスト ハイパーファミリー</b> | ID@n.fmbb.jp        |
| <b>Bフレッツ ネクスト マンションタイプ</b>  | ID@nm.fmbb.jp       |
| Bフレッツ ネクスト ハイパーファミリー        | ID@nh.fmbb.jp       |
| ハイスピード                      |                     |
| Bフレッツ ネクスト マンションタイプ         | ID@nmh.fmbb.jp      |
| ハイスピード                      |                     |
| 高速無線通信(別海町地域)               | ID@a5g.aurens.or.jp |
| 高速無線通信(SKYNETV)             | ID@aurens.or.jp     |

| ユーザー名(U) | ( お客様ID+ 回線種類のドメイン )<br>例) aurens@fmbb.jp (ADSL の場合 |  |
|----------|-----------------------------------------------------|--|
| パスワード(P) | 指定のパスワード                                            |  |
| 接続名(N)   | Aurens(任意)                                          |  |

| インターネット サービス               | 、プロバイダー (ISP) の情報を入力します                                       |     |
|----------------------------|---------------------------------------------------------------|-----|
| ユーザー名(以):                  | *****@fmbb.jp                                                 |     |
| パスワード(2):                  | •••••                                                         |     |
|                            | <ul> <li>パスワードの文字を表示する(5)</li> <li>このパスワードを記憶する(8)</li> </ul> |     |
| 接続名( <u>N</u> ):           | aurens                                                        |     |
| このオプションによって<br>使えるようになります。 | <ol> <li>このコンピューターにアクセスがあるすべての人がこの!</li> </ol>                | 接続を |
| 😵 📃 他の人がこの接続               | 表を使うことを許可する( <u>A</u> )                                       |     |
| 10100000000                |                                                               |     |

7.接続中のウインドウが表示されます。

「スキップ(S)」や「キャンセル」はクリックしないでください。

| ◎ ● インターネットへの接続    |               |
|--------------------|---------------|
| インターネット接続をテストしています |               |
| i 💐 ————           | - 🥘           |
|                    |               |
|                    |               |
|                    |               |
|                    | スキップ(S) キャンセル |

8.接続状態になります。

接続が成功すると、「インターネットに接続されています」と表示されます。 「閉じる(C)」をクリックします。

| インターネットに接続されています                                           |                |
|------------------------------------------------------------|----------------|
| A                                                          | <b>@</b>       |
| ◆ 今すぐインターネットを参照します(I)                                      |                |
| 次回インターネットに接続するには、タスクバーのネット?<br>アイコンをクリックしてから、作成した接続をクリックしる | フーク<br>実す。     |
|                                                            | <u> 閉じる(c)</u> |

以上でインターネット接続設定の作成は完了です。